# Exemple d'extension pour intégration avec Cisco Prime IPAM

### Contenu

Introduction Avant de commencer Conditions requises Components Used Conventions Installation Configuration Définir les variables globales IPAM de Cisco Prime Network Registrar Ajouter un poste : Obtenir l'IP CPNR Ajouter un poste : Adresse IP CPNR de retour Informations connexes

### **Introduction**

Ce document fournit un exemple d'extension pour l'intégration de Cisco Prime Network Registrar<sup>™</sup> IPAM en tant que système de gestion des adresses IP externes pour les réseaux identifiés comme de type *Externe* dans Cisco Intelligent Automation for Cloud.

### Avant de commencer

### **Conditions requises**

**Note :** Ce document contient des exemples de programmation. Tous les exemples de code sont fournis par Cisco à titre d'illustration et constituent une base sur laquelle s'appuyer. Ces exemples n'ont pas été testés à fond dans toutes les conditions. Le code de l'échantillon doit être copié et modifié de manière appropriée avant d'être utilisé dans un environnement de production.

Assurez-vous que vous répondez à ces exigences avant d'essayer cette configuration :

- Informations d'identification de connexion valides pour Cisco Process Orchestrator avec autorisation de modification des processus
- Informations d'identification de connexion valides pour le logiciel IPAM Cisco Prime Network Registrar que Cisco Process Orchestrator utilise

### **Components Used**

Les informations contenues dans ce document sont basées sur les versions de matériel et de

logiciel suivantes :

- Cisco Intelligent Automation for Cloud 3.1.1 (n'importe quelle édition)
- Cisco Process Orchestrator 2.3.5
- Cisco Prime Network Registrar IPAM 8.0 ou version ultérieure

#### **Conventions**

Pour plus d'informations sur les conventions des documents, référez-vous aux <u>Conventions</u> <u>utilisées pour les conseils techniques de Cisco</u>.

### **Installation**

- 1. Sur le serveur Cisco Process Orchestrator, créez une cible Web.
- 2. Entrez http://<*Serveur IPAM Cisco Prime Network Registrar*>:8080/inc-ws/services dans le champ d'URL de base.
- 3. Sélectionnez un nouvel utilisateur runtime et créez un nouvel utilisateur runtime à l'aide des informations d'identification pour vous connecter à Cisco Prime Network Registrar
- 4. Importez les exemples d'extensions Cisco Intelligent Automation for Cloud.

# **Configuration**

1

Complétez les étapes de cette section afin de configurer les fonctionnalités décrites dans ce document :

- 1. <u>Définir les variables globales IPAM de Cisco Prime Network Registrar</u>
- 2. Ajouter l'extension IPAM de Cisco Prime Network Registrar : Obtenir l'IP CPNR
- 3. Ajouter l'extension IPAM de Cisco Prime Network Registrar : Adresse IP CPNR de retour

### Définir les variables globales IPAM de Cisco Prime Network Registrar

Définissez ces variables globales définies pour Cisco Prime Network Registrar IPAM :

• Nom de la cible Cisco Prime IPAM

**Remarque :** Définissez la valeur de cette variable sur le nom d'affichage de la cible Web créée pour l'IPAM Cisco Prime Network Registrar.

### Ajouter un poste : Obtenir l'IP CPNR

- 1. Copier le processus **Extension : Obtenir l'adresse IP CPNR.** Il est recommandé de renommer la copie d'un élément significatif localement.
- 2. Modifiez le workflow Get IP Address » User Defined.
- 3. Ajouter la copie de l'extension : Obtenir le processus IP CPNR au workflow.
- 4. Dans l'onglet Entrées, ajoutez les valeurs répertoriées dans ce tableau :Cette image fournit un exemple de configuration

| Properties - Extension: Get CPNR IP (Start Process)                                                     | ► × |
|----------------------------------------------------------------------------------------------------|-----|
| General Start Point Target Credentials Inputs Knowledge Base Result Handlers                            |     |
| domain:                                                                                                 |     |
| [Process.Target.Properties.Cloud.Service.Server.General.Domain]                                         |     |
| VLAN Instance:                                                                                          |     |
| [Process.Variables.Input.VLAN Instance]                                                                 |     |
| VLAN Instance DNS Server:                                                                               |     |
| [Process.Variables.Input.VLAN Instance DNS Server]                                                      |     |
| VLAN Insance Gateway:                                                                                   |     |
| [Process.Variables.Input.VLAN Instance Gateway]                                                         |     |
| VLAN Instance Netmask:                                                                                  |     |
| [Process.Variables.Input.VLAN Instance Netmask]                                                         |     |
| deviceType:                                                                                             |     |
| Server                                                                                                  |     |
| hostname:                                                                                               |     |
| [Process, Target, Properties, Cloud, Service, Server, General, Name], [Process, Target, Properties, Clo |     |
| Container:                                                                                              |     |
|                                                                                                    |     |
|                                                                                                    |     |
|                                                                                                    |     |
|                                                                                                    |     |
|                                                                                                    |     |

5. Ajoutez l'activité Définir plusieurs variables au workflow.

:

6. Dans l'onglet Variables, ajoutez les valeurs répertoriées dans ce tableau :Cette image fournit un exemple de configuration

| Properties - Set M  | lultiple Variables (Set Multiple Variables)             |      |
|---------------------|---------------------------------------------------------|------|
| General Variables   | Knowledge Base Result Handlers                          |      |
| Variables to set: — |                                                         |      |
|                     |                                                         |      |
| Variable:           | [Process.Variables.Output.IP Address]                   |      |
| New value:          | [Workflow, Extension: Get CPNR IP.IP Address]           |      |
|                     |                                                         |      |
|                     |                                                         |      |
| Variable:           | [Process.Variables.Output.Gateway]                      |      |
| New value:          | [Workflow, Extension: Get CPNR IP.IP Gateway]           |      |
|                     |                                                         |      |
|                     |                                                         |      |
| Variable:           | [Process.Variables.Output.Netmask]                      |      |
| New value:          | [Workflow, Extension: Get CPNR IP.IP Netmask]           |      |
|                     | ,                                                       |      |
|                     |                                                         |      |
| Variable:           | [Process.Variables.Output.DNS Server]                   |      |
| New value:          | [Workflow, Extension: Get CPNR IP.IP DNS Server]        |      |
|                     | ,                                                       | 1-11 |
|                     |                                                         |      |
| Variable:           | [Process.Variables.Output.VLAN Object Reference]        |      |
| New value:          | Workflow, Extension: Get CPNB IP.VLAN Object Reference] |      |
|                     | ,                                                       | 1    |
|                     |                                                         |      |
| Variable:           | [Process.Variables.Output.Service Item Record Name]     |      |
| New value:          | Workflow Extension: Get CPNB IP IP Address Becord Name1 |      |
|                     |                                                         | HF   |
|                     |                                                         |      |
|                     |                                                         |      |
|                     |                                                         |      |

7. Une fois cette procédure terminée, le flux de travail doit apparaître comme indiqué dans cette

Get IP Address >> User Defined

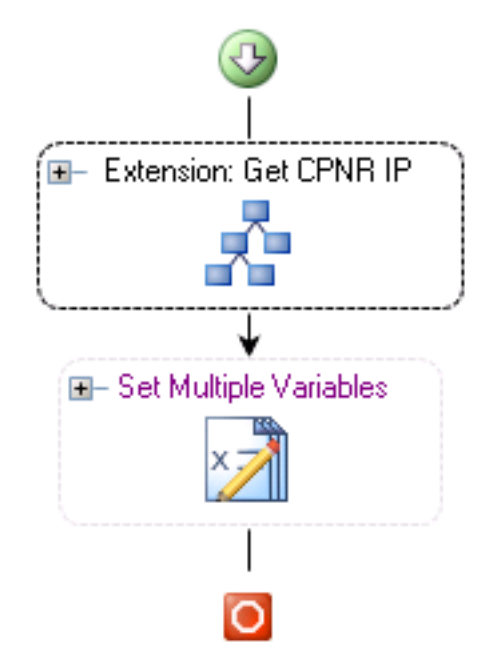

image :

8. Enregistrez le processus et quittez.

#### Ajouter un poste : Adresse IP CPNR de retour

- 1. Copier le processus **Extension : Retourner l'adresse IP CPNR.** Il est recommandé de renommer la copie d'un élément significatif localement.
- 2. Modifiez le workflow Return IP Address » User Defined.
- 3. Ajouter la copie de l'extension : Renvoyer le processus IP CPNR au workflow
- 4. Dans l'onglet Entrées, ajoutez les valeurs répertoriées dans ce tableau :Cette image fournit un exemple de

|     | · · · |      | 1.     |
|-----|-------|------|--------|
| ററ  | ารเก  | uira | nution |
| UUI | IIIU  | uic  | uuui.  |
|     |       |      |        |
|     |       |      |        |

| Properties - Extension: Return CPNR IP (Start Process)                       |   |  |  |  |
|------------------------------------------------------------------------------|---|--|--|--|
| General Start Point Target Credentials Inputs Knowledge Base Result Handlers | 1 |  |  |  |
| IP Address:<br>[Process.Variables.Input.IP Address]                          |   |  |  |  |
| VLAN Instance:<br>[Process.Variables.Input.VLAN Instance]                    |   |  |  |  |
| Container:                                                                   |   |  |  |  |
| Device Type:                                                                 |   |  |  |  |
| Server                                                                       |   |  |  |  |

5. Une fois cette procédure terminée, le flux de travail doit apparaître comme indiqué dans cette Return IP Address >> User Defined

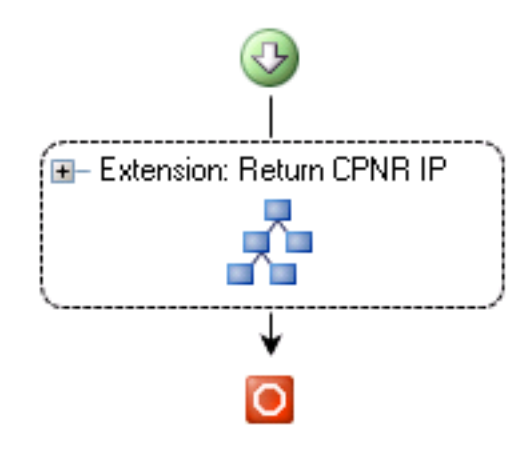

image :

6. Enregistrez le processus et quittez.

# **Informations connexes**

Support et documentation techniques - Cisco Systems